# CATASTRO 24 HORAS SIN ESPERAS

#### CONSULTAS, TRAMITES, REGISTRO, CERTIFICADOS, ETC.

(A través de su teléfono móvil, tableta u ordenador)

#### Acceso por la Sede Electrónica del Catastro: www.sedecatastro.gob.es

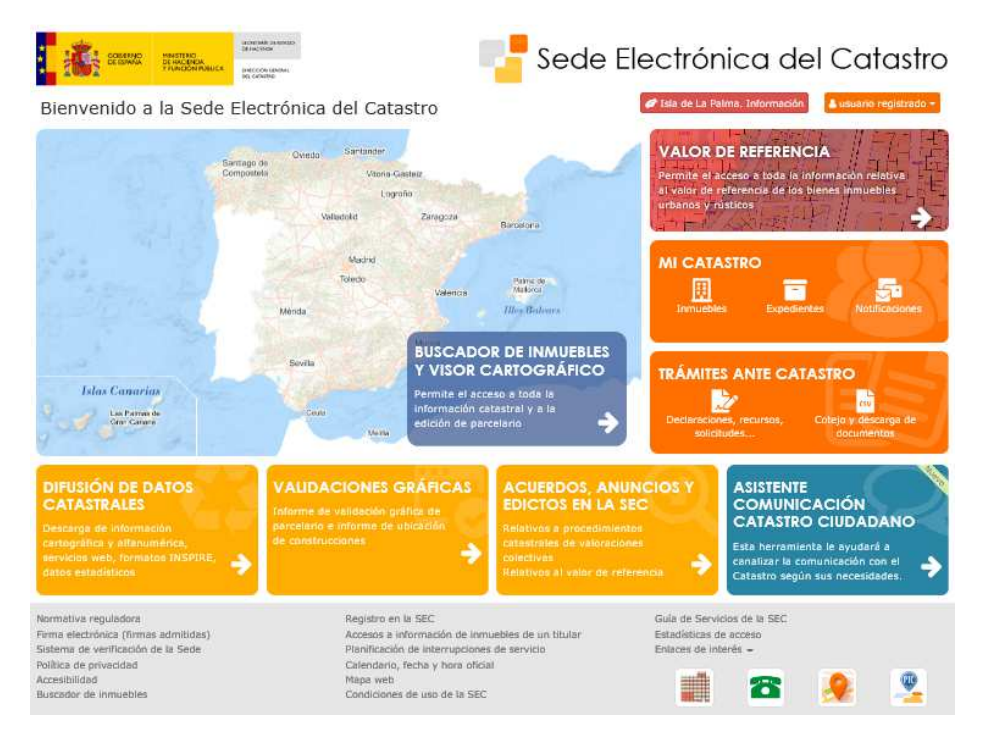

Dispone de un asistente sencillo en el recuadro de la parte inferior derecha, que le guiará en los trámites que desea realizar:

|                                                                                                    | ¿EN QUÉ PUEDO AYUDARTE?                                                          |  |  |
|----------------------------------------------------------------------------------------------------|----------------------------------------------------------------------------------|--|--|
|                                                                                                    | O QUIERO INFORMACIÓN SOBRE DATOS OBRANTES EN EL CATASTRO                         |  |  |
|                                                                                                    | QUIERO INFORMACIÓN SOBRE UN EXPEDIENTE CATASTRAL                                 |  |  |
|                                                                                                    | QUIERO OTRA INFORMACIÓN (INFORMACIÓN GENERAL) SOBRE EL CATASTRO                  |  |  |
| ASISTENTE                                                                                               | QUIERO CONTESTAR A UNA CARTA QUE ME HA REMITIDO EL CATASTRO                      |  |  |
| COMUNICACION<br>CATASTRO CIUDADANO<br>Esta herramienta le ayudará a<br>canalizar la comunicación con el | QUIERO QUE SE CAMBIE LA INFORMACIÓN SOBRE UN INMUEBLE QUE APARECE EN EL CATASTRO |  |  |
|                                                                                                    | QUIERO QUE SE CAMBIE EL VALOR DE REFERENCIA DE MI INMUEBLE                       |  |  |
| Catastro según sus necesidades.                                                                         | • OTRO                                                                           |  |  |

También puede acceder directamente por los distintos menús que dispone la página.

#### **IDENTIFICACIÓN DEL CIUDADANO**

Pueden acceder al registro de expedientes (declaraciones 900, solicitudes, recursos, formulario genérico) autenticándose mediante datos del **DNI/NIE**, sin necesidad de certificado electrónico

Para presentar documentos como alegaciones, respuestas a requerimientos, cotejo y descarga de documentos, pude utilizar el **CSV** recibido en el escrito del catastro.

Para el acceso a la información catastral protegida y su certificación se requiere autenticación con certificado o Cl@ve.

Para cualquier problema que tenga puede ser resuelto mediante el botón "CONTÁCTENOS" que aparece en la mayoría de los menús en la parte superior derecha.

Muchas gracias por su colaboración

QUIERO VER MIS EXPEDIENTES: CONSULTAS, ALEGACIONES, RESPUESTAS, etc.

# MI CATASTRO

Las alegaciones y respuestas a requerimientos de expedientes no necesita firma digital ni autenticación, solo el Código Seguro de Verificación recibido (CSV).

#### QUIERO INICIAR UN EXPEDIENTE

Pulsando en el icono se abre otra pantalla con acceso a una guía de utilización de los procedimientos catastrales y a los diferentes trámites.

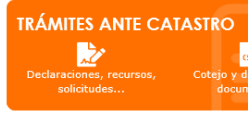

Si necesita presentar planos, le recomendamos que use el editor gráfico, (ver apartado "QUIERO PRESENTAR UN PLANO".

GUÍA PARA INICIAR ELECTRÓNICAMENTE LOS PROCEDIMIENTOS CATASTRALES

| TRÁMITES ANTE CATASTRO CON AUTENTICACIÓN 🔒                                                                                              |  |  |  |  |
|----------------------------------------------------------------------------------------------------|--|--|--|--|
| Declaración de alteración catastral de los bienes inmuebles, Modelo 900D                                                                |  |  |  |  |
| Solicitud de baja del titular catastral                                                                                                 |  |  |  |  |
| Solicitud de inscripción de trasteros y plazas de estacionamiento en pro indiviso                                                       |  |  |  |  |
| Recurso de reposición contra un acto administrativo de la D.G. del Catastro                                                             |  |  |  |  |
| Recurso de alzada                                                                                                    |  |  |  |  |
| Presentar otras solicitudes, ESCRITOS Y DOCUMENTOS GENÉRICOS                                                                            |  |  |  |  |
| Presentar ESCRITOS SOBRE EL VALOR DE REFERENCIA DE UN INMUEBLE DEL QUE SE ES TITULAR                                                    |  |  |  |  |
|                                                                                                    |  |  |  |  |
| TRÁMITES ANTE CATASTRO CON CSV                                                                                                    |  |  |  |  |
| Presentar documentos (alegaciones y respuestas a requerimientos) usando el CSV (Código Seguro de Verificación de un documento recibido) |  |  |  |  |
| Presentar una declaración en base al CSV de un documento recibido                                                                       |  |  |  |  |
| Cotejo y descarga de documentos                                                                                                    |  |  |  |  |
|                                                                                                    |  |  |  |  |

# QUIERO UN CERTIFICADO

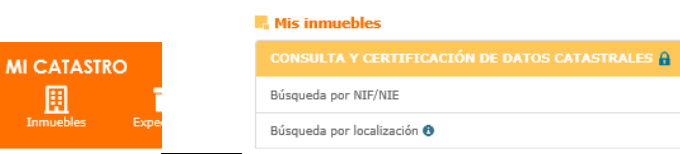

📕 Consulta y certificación de Bien Inmueble

| < Volver                 |                                 |
|--------------------------|---------------------------------|
| CARTOGRAFÍA              | DATOS DESCRIPTIVOS DEL INMUEBLE |
| CERTIFICACIÓN            | Referencia catastral            |
| NOTIFICACIONES PVC       | Localización                    |
| CONSULTA DE ANTECEDENTES | Clase                           |
| FOTOGRAFÍA FACHADA       | Uso principal                   |
| IMPRIMIR DATOS           | Superficie construida 🕲         |
|                          | Año construcción                |
|                          | Valor catastral suelo           |
|                          | Valor catastral construcción    |
|                          | Valor catastral                 |

Una vez localizado el inmueble, ya sea por su referencia catastral, vía y número o en los planos dispondrá de un menú a la izquierda con la opción de certificar el inmuebles de su propiedad.

En el caso que no sea titular, solo se le permitirá consultar los datos no protegidos (todos excepto titularidad y valor catastral).

## QUIERO INFORMACIÓN ACERCA DEL VALOR DE REFERENCIA

VALOR DE REFERENCIA Permite el acceso a toda la informiación relativa al valor de referencia de los bienes omuebles urbanos y nústicos

Dispone del acceso en la esquina superior de la página principal

# QUIERO CONSULTAR O BUSCAR UNA PARCELA O PLANO

| CONSIDER CONSIDER STRATEGIES                                                                                                    | weineren seren se                                                                                                    | lectrónica del Catastro                                                                                                    |                      |                   |             |     |
|----------------------------------------------------------------------------------------------------|----------------------------------------------------------------------------------------------------|----------------------------------------------------------------------------------------------------|----------------------|-------------------|-------------|-----|
| 683                                                                                                    | Swegoli Settiner<br>Swegoli Settiner<br>Usero Ganer<br>Ligner<br>Welstel Zingens Devierre                                                                                                    | DESTACADOS<br>Nuevo Asistente Comunicación CATASTRO CILIDADANO<br>Estitor de parestario catarriata. (Como funciona?<br>Enternes Validación Cetifica a travela del view |                      |                   |             |     |
| Care Se                                                                                                    | Maste<br>Toleos (Mastel<br>Mastel<br>Mastel<br>Mastel                                                                                                    | MI CATASTRO                                                                                                    | RC CALLE/NÚMERO      | POLÍGONO/PARCELA  | COORDENADAS | CRU |
| Islas Canarias<br>Islas Paras de<br>Instrumente                                                                                                    | teria<br>Bucador de innuebles y visor<br>orfogaficio. Permiten él acceso<br>a dada la priormación catatario y                                                                                                    | TRÁMITES ANTE CATASTRO<br>Declargements, resultos,<br>Declargements, resultos,                                                                                         | Referencia Catastral |                   |             |     |
| DIFUSIÓN DE DATOS<br>CATASTRALES<br>Descarga de información<br>cartográfica y attecuménos,<br>servicios exert, farmatos BISPIR<br>datos estadísticos | VALUES AND A COMPARING PROMOTION AND A COMPARING A COMPARING A COM | Acidente Comunicación<br>CATASTRO CUIDADANO<br>Esta heranación la cyudará à<br>centuar la centuarion cos é<br>Cistatos agún sas recesidases                            |                      | DATOS CARTOGRAFÍA |             |     |
| Normativa reguladora<br>Firma electrónica (firmas admitidas<br>Sistema de vertificación de la Sede<br>Política de privacidad<br>Accesibilidad        | Registro en la SSIC<br>Acceso a la domanado de lamusteles de un titutar<br>Planaficación de instrumpiones de servicio<br>Canardono, fecha y hora oficial<br>Magio web                                                                                                    | Guile de Servicion de la SEC<br>Estadaticas de acceso<br>Enlaces de initariés 🗸                                                                                        |                      |                   |             |     |

Haciendo clic en el la leyenda del mapa de España, aparece el buscador (por referencia catastral, polígono, etc.)

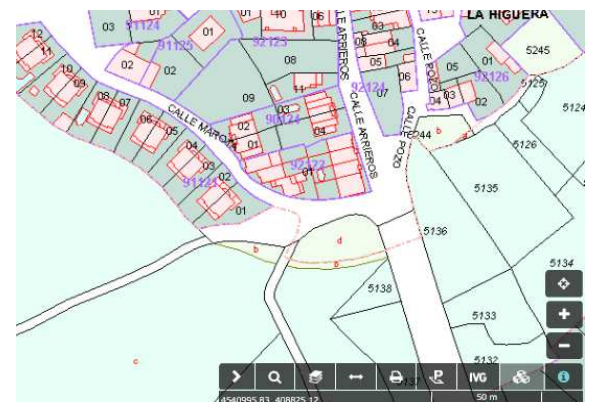

También se puede navegar por el mapa (cerrando el buscador) o picando en CARTOGRAFÍA directamente sin rellenar dato alguno.

Acercarse o alejarse de la zona: Con la ruleta del ratón

Desplazarse por el mapa: picar con el botón izquierdo del ratón y arrastrar

Puede obtener ayuda en el icono "i" abajo a la derecha

#### QUIERO PRESENTAR UN PLANO CORREGIDO

Si queremos presentar cartografía catastral corregida se debe utilizar preferentemente el editor cartográfico.

Hay que seleccionar las parcelas que interesen apareciendo cuadro de dialogo para realizar distintas operaciones

Con el botón del visor de cartografía, puede acceder a distintos video tutoriales (agrupaciónn, segregación, división, etc.).

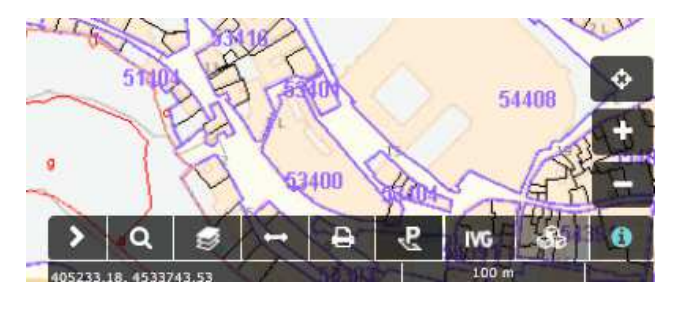

Con el botón

I se abre el menú de selección de parcelas y descargas.

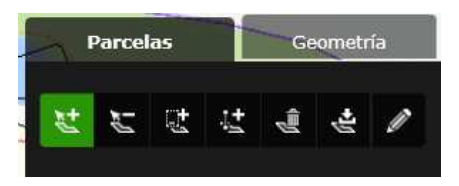

Con el botón primero: 📧 se van añadiendo las parcelas que interesen una a una, o bien, con el se puede realizar una selección de zona por polígono. botón tercero:

Si no nos interesa alguna parcela, con el botón segundo: 🔛 la quitamos.

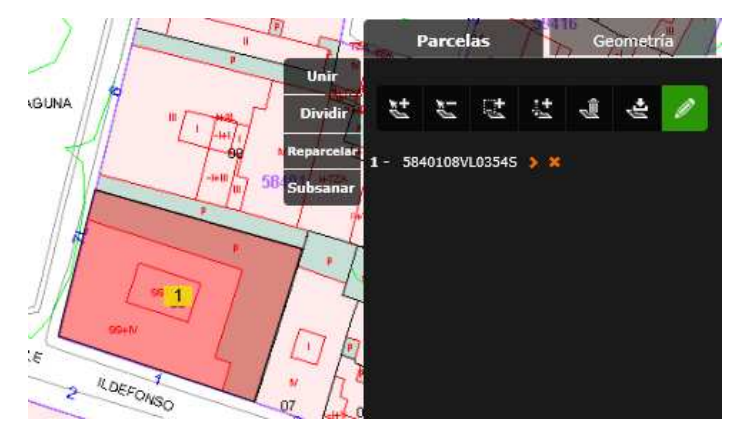

Una vez que tengamos seleccionadas las parcelas en el visor catastral, picando en el lápiz se nos abrirá un menú a la izquierda para realizar las operaciones que deseemos (unir, dividir, reparcelar, subsanar)

Si deseamos una subsanación, picaremos en "Subsanar" y se nos abrirá otra ventana. En el que aparece un nuevo menú para realizar las correcciones que deseemos.

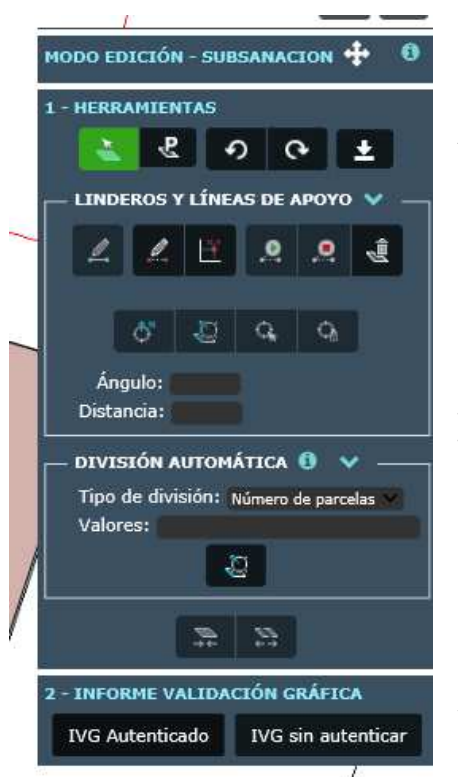

Debe estar activado el primer botón de la izquierda de las HERRAMIENTAS para seleccionar la parcela.

Asimismo hay que para realizar la "operación

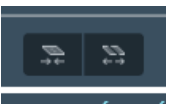

dar al botón del final del menú división. Saldrá el mensaje de validación grá realizada con éxito" tras lo cual

estará activo el último paso: INFORME DE VALIDACIÓN GRAFICA que le llevará a una última pantalla para su descarga.

📑 Sede Electrónica del Catastro

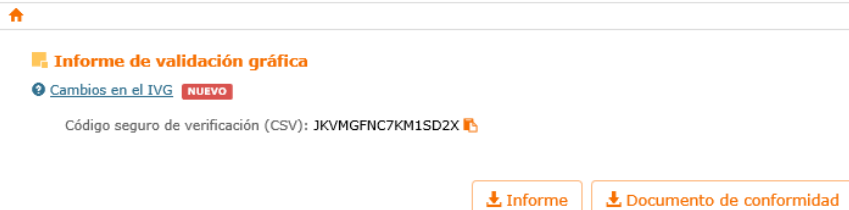

NO SE OLVIDE ADJUNTAR EL CSV DEL INFORME DE VALIDACIÓN GRAFICA (IVG) A SU ESCRITO.

#### COMO OBTENER COORDENADAS GEORREFERENCIADAS / **COORDINACIÓN CON REGISTRO**

En el Portal de la Dirección General del Catastro dispone de información detallada:

https://www.catastro.minhap.es/asistente\_catreg/asistente\_catreg.html

https://www.catastro.minhap.es/esp/fags\_catastro\_registro.asp